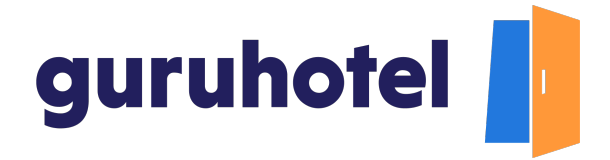

## Cómo agregar habitaciones en el sitio web de tu hotel

En este tutorial aprenderás cómo agregar habitaciones para tu hotel en el sitio web.

1. Ingresa al dashboard.

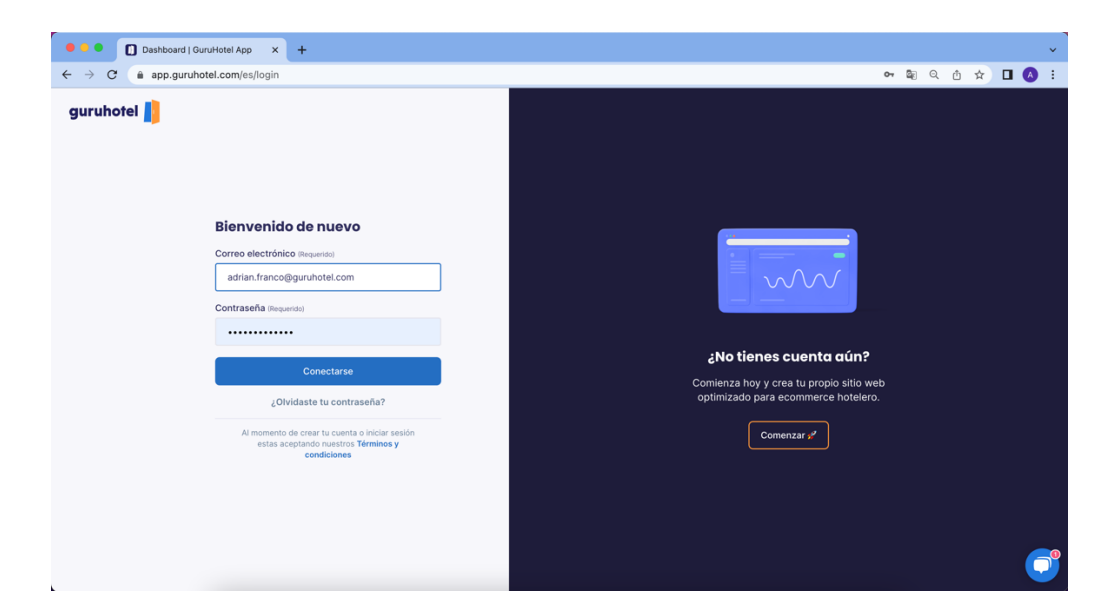

2. Dirígete a Sitio web -> Ajustes -> Habitaciones.

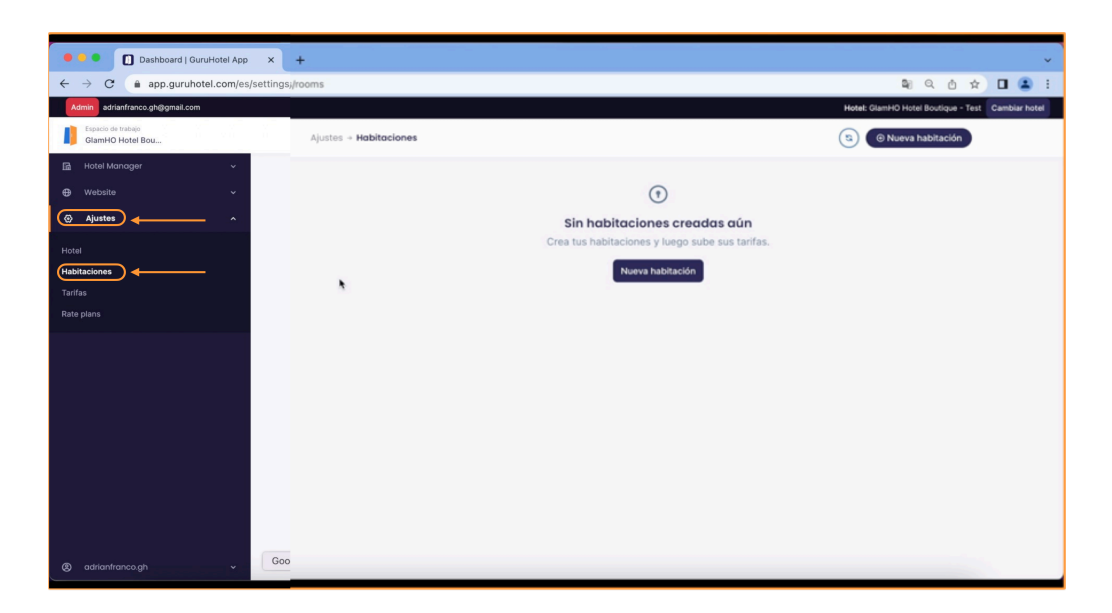

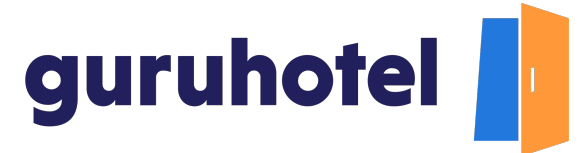

3. Da click en el botón Nueva habitación.

| 🗣 🤨 🌑 🚺 Dashboard   GuruHotel App                                                                             | × +                     | ×                                                 |  |  |  |  |
|----------------------------------------------------------------------------------------------------|-------------------------|---------------------------------------------------|--|--|--|--|
| ← → C         app.guruhotel.com/es/settings/rooms         ■         0         ☆         □         ■         ■ |                         |                                                   |  |  |  |  |
| Admin adrianfranco.gh@gmail.com                                                                               |                         | Hotel: GlamHO Hotel Boutique - Test Cambiar hotel |  |  |  |  |
| Espacio de trabajo<br>GlamHO Hotel Bou                                                                        | Ajustes -> Habitaciones | (3) 🙆 Nueva habitación 🖌 🛶 🛶                      |  |  |  |  |
| 🔝 Hotel Manager 🗸 🗸                                                                                           |                         |                                                   |  |  |  |  |
| ⊕ Website ~                                                                                                   |                         | $\odot$                                           |  |  |  |  |
| Ajustes ^                                                                                                    |                         | Sin habitaciones creadas aún                      |  |  |  |  |
| Hotal                                                                                                    |                         | Crea tus habitaciones y luego sube sus tarifas.   |  |  |  |  |
| Habitaciones                                                                                                  |                         | Nueva habitación                                  |  |  |  |  |
| Tarifas                                                                                                    |                         |                                                   |  |  |  |  |
| Rate plans                                                                                                    |                         |                                                   |  |  |  |  |
|                                                                                                    |                         |                                                   |  |  |  |  |
| adrianfranco.gh                                                                                               |                         |                                                   |  |  |  |  |

4. Agrega las fotos que muestren la habitación desde diferentes puntos de vista.

| Fotos de la habitación                                                                                                    |           |
|----------------------------------------------------------------------------------------------------|-----------|
| <ul> <li>Recomendamos imagenes con formato horizontal, que no sobrepasen los 1800px de ancho. Solo se aceptan archivo<br/>imagen (png, jpg, jpeg) y con un tamaño máximo de 2 MB.</li> <li>Nombre (Requerido)</li> </ul> | s de tipo |
| Nombre EN (Requerido)                                                                                                    |           |
| ى ئUsar el nombre de habitación cómo título en el sitio web?                                                                                                    |           |

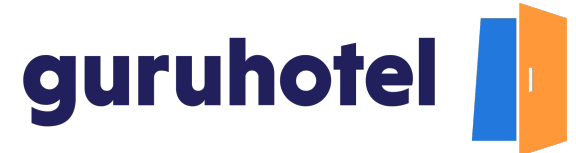

5. Para seleccionar la foto principal, solo presiona en el icono de la estrella que se ubica en la esquina superior derecha de la imagen.

| ard   GuruHotel App >  | +                                                                                                    |               |
|------------------------|----------------------------------------------------------------------------------------------------|---------------|
| guruhotel.com/es/setti | ngs/rooms/create                                                                                                    |               |
| ≩gmail.com             |                                                                                                    | Hotel: GlamHO |
|                        | Ajustes -> Habitaciones -> Crear                                                                                                    | S) ( 🖲 Nue    |
| ~                      |                                                                                                    |               |
| ~                      | Fotos de la habitación                                                                                                    |               |
| ^                      | Upload new                                                                                                    |               |
|                        | & Max: 12 (2)                                                                                                    |               |
|                        | Recomendamos imagenes con formato horizontal, que no sobrepasen los 1800pr de ancho. Solo se aceptan archivos de tip<br>imagen (png, jog, jorg) y con un tamaño máximo de 2 MB. | 20            |
|                        | Nombre (Requirido)                                                                                                    |               |
|                        |                                                                                                    |               |
|                        | Nombre EN (Requerido)                                                                                                    |               |
|                        | I                                                                                                    |               |

6. Escribe el nombre de la habitación y habilita el botón Usar el nombre de habitación cómo título en el sitio web. El sistema traducirá el nombre de forma automática al idioma inglés. Te sugerimos que revises la traducción y la corrijas en caso de ser necesario.

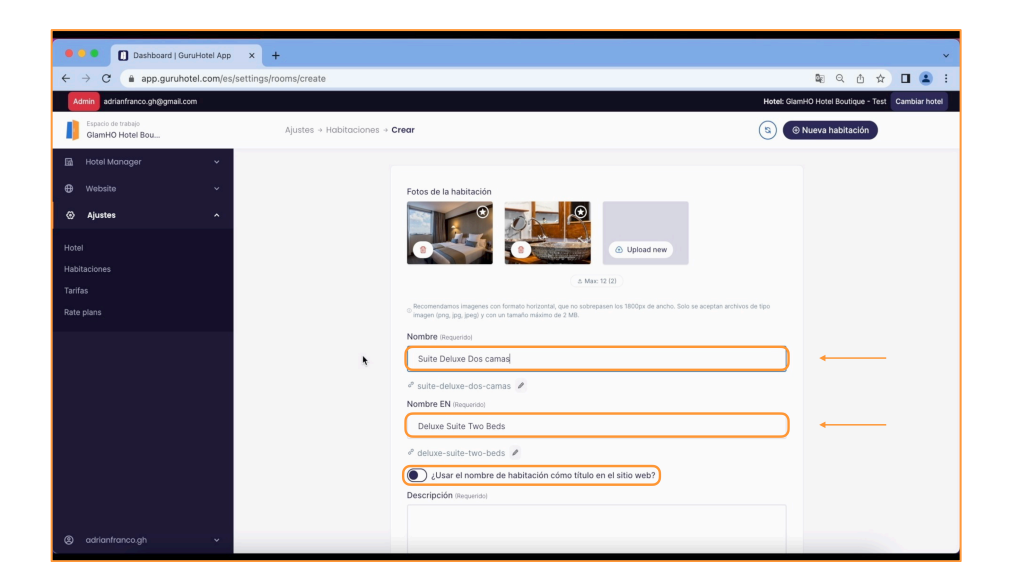

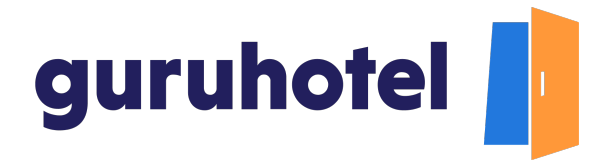

Tip: agrega al nombre de la categoría, la configuración de las camas. Por ejemplo: Suite Superior - 2 camas matrimonial o

7. Agrega una descripción de la habitación. Que esta sea lo más completa y detallada posible.

El sistema traducirá la descripción de forma automática al idioma inglés. Te sugerimos que revises la traducción y la corrijas en caso de ser necesario.

| e e 💿 Dashboard I GuruHotel App        | x +                    |                                                                                       |
|----------------------------------------|------------------------|---------------------------------------------------------------------------------------|
| ← → C ( app.guruhotel.com/es           | /settings/rooms/create |                                                                                       |
| Admin adrianfranco.gh@gmail.com        |                        | Hote                                                                                  |
| Espacio de trabajo<br>GlamHO Hotel Bou |                        | Deluxe Suite Two Beds                                                                 |
| līā Hotel Manager →                    |                        | le <sup>φ</sup> deluxe-suite-two-beds<br><br><br><br>                                 |
| A Website                              |                        | ¿Usar el nombre de habitación cómo título en el sitio web?                            |
| (i) Alustas                            |                        | Descripcion (Requerido)                                                               |
|                                        |                        | comodidades que van más allá de lo habitual.                                          |
| Hotel                                  |                        |                                                                                       |
| Tarifas                                |                        |                                                                                       |
| Rate plans                             |                        | The Delive Suite allowe you to apiev an exceptional stav in a suite with provides and |
|                                        |                        | amenities that go beyond the usual.                                                   |
|                                        |                        |                                                                                       |
|                                        |                        |                                                                                       |
|                                        |                        | Tipo de habitación (Requerido) # Habitaciones iguales (Requerido)                     |
|                                        |                        | Select an option                                                                      |
|                                        |                        | Numeración/Identificador (Requerido)                                                  |
|                                        |                        | Ex. 101                                                                               |
|                                        |                        | Vista de la habitación (Requerido) Tamaño de la habitación (m2)                       |
|                                        |                        | Select an option                                                                      |
|                                        |                        |                                                                                       |

8. Selecciona el tipo de habitación que mejor se ajuste a la nueva categoría; cuantas habitaciones con la misma configuración hay en el hotel, agrega la numeración o identificador, el tipo de vista y el tamaño de la habitacion.

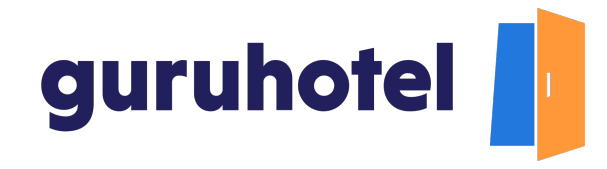

| Dashboard   GuruHotel App × +                     |                                                                                                    | ×                                         |
|---------------------------------------------------|----------------------------------------------------------------------------------------------------|-------------------------------------------|
| ← → C  app.guruhotel.com/es/settings/rooms/create |                                                                                                    | 🛯 Q 🖞 🖈 🗖 😩 :                             |
| Admin adrianfranco.gh@gmail.com                   | Hotel: G                                                                                                    | IamHO Hotel Boutique - Test Cambiar hotel |
| Espacio de trabajo<br>GlamHO Hotel Bou            | amenities that go beyond the usual.                                                                             |                                           |
| 🖬 Hotel Manager 🗸 🗸                               | a di seconda di seconda di seconda di seconda di seconda di seconda di seconda di seconda di seconda di seconda |                                           |
| <ul> <li>Website ~</li> <li>Ajustes ^</li> </ul>  | Tipo de habitación (Requesto)     Standard     Ø                                                                | 2                                         |
| Hotel<br>Hubblaciones<br>Tarifas<br>Rete plans    | 3<br>Numeración/Identificador @expension<br>101 102 0 103 0<br>104 0 0                                          |                                           |
|                                                   | Vista de la habitación (m2)     Jardin     Jardin                                                               | 6                                         |
|                                                   | Copocidad                                                                                                    |                                           |
| ® adrianfranco.gh ∽                               |                                                                                                    |                                           |

9. Indica cuál es la ocupación máxima de huéspedes que se permiten en la habitación.

| Dashboard   GuruHotel Apj                     | × +                     |                                 |                          |                          |        |
|-----------------------------------------------|-------------------------|---------------------------------|--------------------------|--------------------------|--------|
| > C app.guruhotel.com/e                       | s/settings/rooms/create |                                 |                          |                          |        |
| Admin adrianfranco.gh@gmail.com               |                         |                                 |                          |                          | Hotel: |
| Espacio de trabajo<br>GlamHO Hotel Bou        |                         |                                 |                          |                          |        |
| 🖞 Hotel Manager 🗸 🗸                           |                         | Capacidad                       |                          |                          |        |
| 🕽 Website 🗸 🗸                                 |                         | ¿Solo permite adultos?          |                          |                          |        |
| Ajustes ^ · · · · · · · · · · · · · · · · · · |                         | Max. Capacidad (Requerido)      | Max. Adultos (Requerido) | Max. Menores (Requerido) |        |
|                                               |                         | 4 0                             | 2                        | 2                        |        |
| otel<br>labitaciones                          |                         | Max. Edad permitida (Requerido) |                          |                          |        |
|                                               |                         |                                 |                          |                          |        |
|                                               |                         | 0                               |                          |                          |        |
|                                               |                         | Tipo de cama (Requerido)        | # de camas de este ti    | ipo (Requerido)          |        |
|                                               |                         | Select an option                | 0                        |                          |        |
|                                               |                         |                                 | Añadir máe               |                          |        |
|                                               |                         |                                 | C Andar maa              |                          |        |
|                                               |                         | Baños                           |                          |                          |        |
|                                               |                         | Baño Privado c/ regadera        | y tina 💽 Baño F          | Privado c/ tina          |        |
|                                               |                         | Baño compartido                 | Baño p                   | privado c/ regadera      |        |
|                                               |                         |                                 |                          |                          |        |
| adrianfranco.gh 🗸 🗸                           | -                       | Amenidades                      |                          |                          |        |

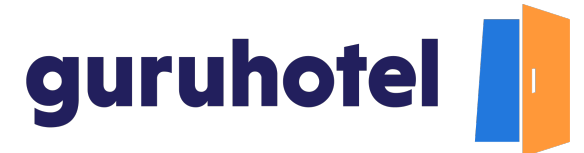

10.Si la categoría es exclusiva para adultos, presiona este botón y se eliminará la opción de incluir a los menores.

| Dashboard   G              | uruHotel App    | × +                |                                                              |
|----------------------------|-----------------|--------------------|--------------------------------------------------------------|
| app.guruh                  | otel.com/es/set | tings/rooms/create | Qa @ ☆ C                                                     |
| franco.gh@gmail.c          | zom             |                    | Hotel: GlamHO Hotel Boulique - Test Car                      |
| de trabajo<br>10 Hotel Bou |                 |                    | Vista de la habitación (m2)                                  |
| Manager                    | ~               |                    | Jardin © 18                                                  |
|                            | ~               |                    |                                                              |
| es                         | ~               |                    | Capacidad                                                    |
|                            |                 |                    | 2 Solo permite adultos?<br>Max. Capacidad (Requested)        |
|                            |                 |                    | Camas                                                        |
|                            |                 |                    | Tipo de cama (Requerido) # de camas de este tipo (Requerido) |
|                            |                 |                    | Select an option                                             |
|                            |                 |                    | ⊙ Añadir más                                                 |
|                            |                 |                    | Baños                                                        |
|                            |                 |                    | Baño Privado c/ regadera y tina     Baño Privado c/ tina     |
|                            |                 |                    | Baño compartido     Baño privado c/ regadera                 |
|                            | Ų.              |                    | Amenidades                                                   |

11. Selecciona el tipo de baño y de camas. Podrás agregar el número de camas que sea necesario presionando la opción **Añadir más**.

| 🕒 🔍 🚺 Dashboard   GuruHot              | App × +                    |                                                                              |                     |               |
|----------------------------------------|----------------------------|------------------------------------------------------------------------------|---------------------|---------------|
| ← → C  app.guruhotel.c                 | m/es/settings/rooms/create |                                                                              | Q                   | Q 🖞 🛱         |
| Admin adrianfranco.gh@gmail.com        |                            |                                                                              | Hotel: GlamHO Hotel | Boutique - Te |
| Espacio de trabajo<br>GlamHO Hotel Bou |                            | 11                                                                           |                     |               |
|                                        | ×                          |                                                                              |                     |               |
|                                        | v                          | Camas                                                                        |                     |               |
| ④ Ajustes                              |                            | Tipo de cama (Requerido) # de camas de este tipo (                           | Requerido)          |               |
| listel                                 |                            | Matrimonial 2                                                                |                     |               |
| Habitaciones                           |                            | 📀 Añadir más 🤟                                                               | 3                   |               |
| Tarifas                                |                            |                                                                              |                     |               |
| Rate plans                             |                            | Baños                                                                        |                     |               |
|                                        |                            | Baño Privado c/ regadera y tina     Baño Priva     Baño priva     Baño priva | ido c/ tina         |               |
|                                        |                            |                                                                              |                     |               |
|                                        |                            | Amenidades                                                                   |                     |               |
|                                        |                            | Amenidades seleccionadas: 0                                                  | ^                   |               |
|                                        |                            |                                                                              |                     |               |
|                                        |                            | A prueba de sonido AM/FM radio                                               | reloj despertador   |               |
|                                        |                            | Acceso a internet Acceso a inte                                              | rnet (WiFi)         |               |
|                                        |                            | Aire acondicionado                                                           | da                  |               |
| adrianfrance.ah                        | U. I.                      | Alfombrado Amenidades                                                        | de aseo gratuitas   |               |
|                                        |                            | Batas Bidet                                                                  |                     |               |

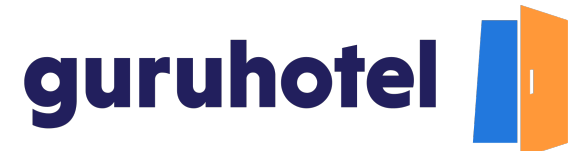

12. Marca todas las amenidades con las que cuenta la habitación.

| 🖲 🖲 🜑 🚺 Dashboard   GuruHotel App 🛛 🖌 🕂                                                                       |                                                                          |                                                                                                    |             |               |             |         | 3     |
|----------------------------------------------------------------------------------------------------|--------------------------------------------------------------------------|----------------------------------------------------------------------------------------------------|-------------|---------------|-------------|---------|-------|
| ← → C (a app.guruhotel.com/es/settings/rooms/create                                                           |                                                                          |                                                                                                    |             | <b>B</b> Q    | ₫ ✿         |         |       |
| Admin adrianfranco.gh@gmail.com                                                                               |                                                                          |                                                                                                    | Hotel: Glam | HO Hotel Bout | ique - Test | Cambiar | hotel |
| Espacio de trabajo<br>GiamHO Hotel Bou                                                                        | Amenidades seleccionadas: 5                                              |                                                                                                    | ^           |               |             |         |       |
| B         Hotel Manager         ~           B         Website         ~           O         Ajustes         ~ | A prueba de sonido<br>Acceso a internet<br>Aire acondicionado            | <ul> <li>AM/FM radio reloj despertador</li> <li>Acceso a internet (WiFi)</li> <li>Alberca privada</li> </ul> |             |               |             |         |       |
| Hotal<br>Habitaciones<br>Tarifas                                                                              | Alfombrado<br>Batas<br>Botella de cortesia                               | <ul> <li>Amenidades de aseo gratuitas</li> <li>Bidet</li> <li>Báscula</li> </ul>                             |             |               |             |         |       |
| Rate plans                                                                                                    | Catetera Caja de seguridad para laptop Canales por cable                 | Caja de segundad<br>Calefacción<br>Canales satelitales                                                       |             |               |             |         |       |
|                                                                                                    | Closet - vestidor<br>Cocina completamente equipada<br>Comedor            | Closet estándar o Armario<br>Coctel de bienvenida<br>Cubiertos                                               |             |               |             |         |       |
|                                                                                                    | Decoración especial en hab.<br>Dispensador de licores<br>Espejo completo | Detectores de humo<br>Escritorio<br>Espejo de vanidad                                                        |             |               |             |         |       |
| odrianfranco.gh     v                                                                                         | Estura (2 quemadores) o parrilla<br>Hamaca<br>Horpo de Microopdas        | Hervidor eléctrico                                                                                           |             |               |             |         |       |

13. Revisa que la toda la información ingresada esté correcta y da click en **Crear**.

| 🔴 🕘 🌑 🚺 Dashboard   GuruHotel App 🛛 🗙    | · · · · · · · · · · · · · · · · · · ·                                                                                                    |
|------------------------------------------|----------------------------------------------------------------------------------------------------|
| ← → C ( â app.guruhotel.com/es/settings) | s/create 🔋 🔍 🖄 🖬 😩 🗄                                                                                                    |
| Admin adrianfranco.gh@gmail.com          | Hotel: GlamHO Hotel Boutique - Test Cambiar hotel                                                                                                    |
|                                          | Toallas       Tostador         Utensillos de cocina       Ventilador de techo         Video juegos       IPod         IPod docking station       smartTV         Area de descanso       Kotas adicionales?         t       2 biolate de sona de conteríb |
| Toritas<br>Rate plano                    | 2 botelias de aguad e cortesia     Cadreta (Incluyer Mid de calé)     Servicio a la habitación (horario limitado)  /Notas adicionales? EN     Complimentary bottles of water     Order maker (incluses Coffee Krit)     Room service (limited hours)     |
| ⊗ adrianfranco.gh →                      |                                                                                                    |

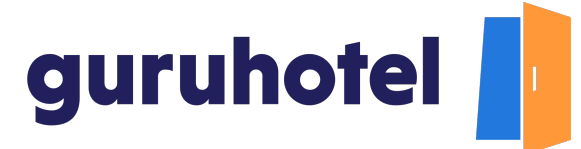

14. Repite el proceso para crear el resto de las categorías de habitación de tu hotel. Al terminar, presiona en **Publicar** cambios.

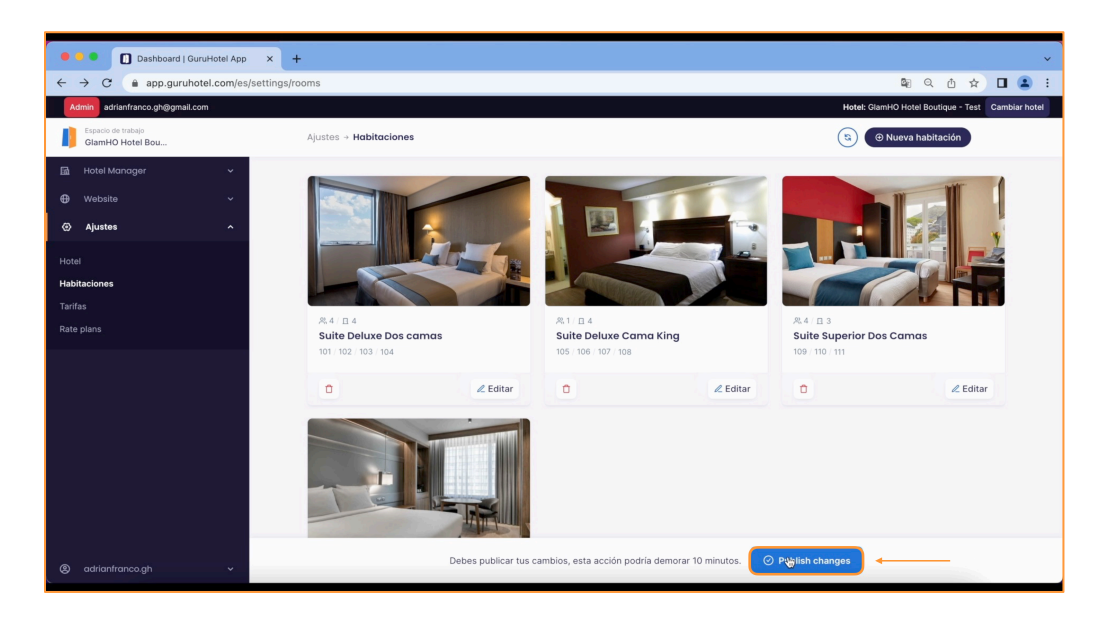

15. Deja pasar unos minutos y en breve verás los cambios aplicados en tu sitio web.

16. Fin del proceso.